## $\bigcirc$ Sexlab Aroused Baka Keyword Features

| (Cuirass)Main<br>Armor Slot 32 | Description                                                                                                    | etc |
|--------------------------------|----------------------------------------------------------------------------------------------------|-----|
| sla_ArmorPretty                | This indicates non-skimpy but girly clothes. Cute and pretty.                                                                                                    |     |
| Eroticarmor                    | Relatively less skimpy than bikini armor but somewhat<br>exposed and suggestive. Belly and thighs exposed or<br>emphasis on breasts can be categorized here.                |     |
| sla_ArmorSpandex               | Spandex, Latex What else do you need for explanation?<br>People will see her the whole body lines.<br>People might even notice the shapes of nipples, pussy. Quite<br>lewd. |     |

| (Cuirass)Main<br>Armor Slot 32 | Description                                                                                                    | etc          |
|--------------------------------|----------------------------------------------------------------------------------------------------|--------------|
| SLA_ArmorLewdLeotard           | Very tight lewd leotard type clothes.                                                                                                    |              |
| SLA_ArmorCurtain               | Every man definitely wants to unveil that curtain. Her privates<br>will be fully exposed unless she wears underwear. This kind<br>of clothes is normally SMPfied(If not, there's no point of<br>using it ;p). | Fa<br>((LEY) |
| SLA_HalfNakedBikini            | Cover privates only! You might want to wear a cape to cover<br>your silky skin. You better be extra careful not to get<br>stripped. A single slip can easily reveal your secrets.                             |              |

| (Cuirass)Main<br>Armor Slot 32 | Description                                                                                                    | etc |  |  |
|--------------------------------|----------------------------------------------------------------------------------------------------|-----|--|--|
| SLA_ArmorTransparent           | You wear but you don't wear. See-through clothes. Very revealing and not very different than being naked.                                   |     |  |  |
| SLA_ArmorHalfNaked             | Cover? Why cover? That`s for pussies. A woman must be<br>ready for sex at any time. A completely whorish outfit could<br>fit this category. |     |  |  |
| SLA_ArmorRubber                | Similar to Spandex but more specific. Made of rubber.<br>Added by Monoman for Bikinifier mod.                                               |     |  |  |

| Supportive Keywords                           | Description                                                                                                    | etc          |
|-----------------------------------------------|----------------------------------------------------------------------------------------------------|--------------|
| Sla_BraBikini                                 | The armor that does not contain underwear. Specifically, It<br>covers only breasts. It can be used if armor is divided to<br>many parts. |              |
| SLA_PantsNormal<br>(Normally Armor Slot 52)   | Pants. Yes, pants.                                                                                                    |              |
| SLA_MicroHotpants<br>(Normally Armor Slot 52) | I don't see a difference between this and thong.                                                                                         | <b>EmGae</b> |

| Supportive Keywords                         | Description                                                 | etc |
|---------------------------------------------|-------------------------------------------------------------|-----|
| SLA_PantyNormal<br>(Normally Armor Slot 52) | Just a normal underwear. Cute but not sexy enough.          |     |
| SLA_ThongT<br>(Normally Armor Slot 52)      | General thong type underwear. Not that micro.               |     |
| SLA_ThongLowleg<br>(Normally Armor Slot 52) | So-called lowleg thong. Micro! Nothing much to describe it. |     |

| Supportive Keywords                          | Description                                                                                                    | etc |
|----------------------------------------------|----------------------------------------------------------------------------------------------------|-----|
| SLA_ThongCString<br>(Normally Armor Slot 52) | C String. Normally, no strings are attached, but it isn't<br>necessary. People may misunderstand you aren't wearing<br>underwear. |     |
| SLA_ThongGString<br>(Normally Armor Slot 52) | Very very very micro. barely covers privates.                                                                                     |     |
| SLA_PelvicCurtain                            | A cloth covers crotch. If you don't wear underwear, people<br>can see your pussy whenever you move.                               |     |

| Supportive Keywords | Description                                                                          | etc |
|---------------------|--------------------------------------------------------------------------------------|-----|
| SLA_ShowgirlSkirt   | A skirt but front open type.                                                         |     |
| SLA_FullSkirt       | A normal skirt. No skimpy at all.                                                    |     |
| SLA_MiniSkirt       | Mini! Sexier but still cute. There's a slight chance your<br>underwear gets exposed. |     |

| Supportive Keywords | Description                                                                                              | etc |
|---------------------|----------------------------------------------------------------------------------------------------|-----|
| SLA_MicroSkirt      | Micro! What is the point of wearing this kind of tiny thing!<br>Make sure you wear underwear.            |     |
| SLA_ArmorCapeFull   | A long cape. Long enough cover the body. With a cape on, people may not notice that you are fully naked. |     |
| SLA_ArmorCapeMini   | lt's more like a shawl. A cape but rather short. Not long<br>enough cover ass.                           |     |

## A method by using Keyword Item Distributor[SE Only]

Requirements

KID - https://www.nexusmods.com/skyrimspecialedition/mods/55728

Notepad++ - To edit ini

This is more an intrinsic way. You don't need to use Xedit with this method. Easy to edit at anytime!

This method, however, is only applied to SE/AE users only.

Get Keyword Item Distributor.

Play Skyrim and drop any items to which you want to add keywords.

Click it and you will see its form ID

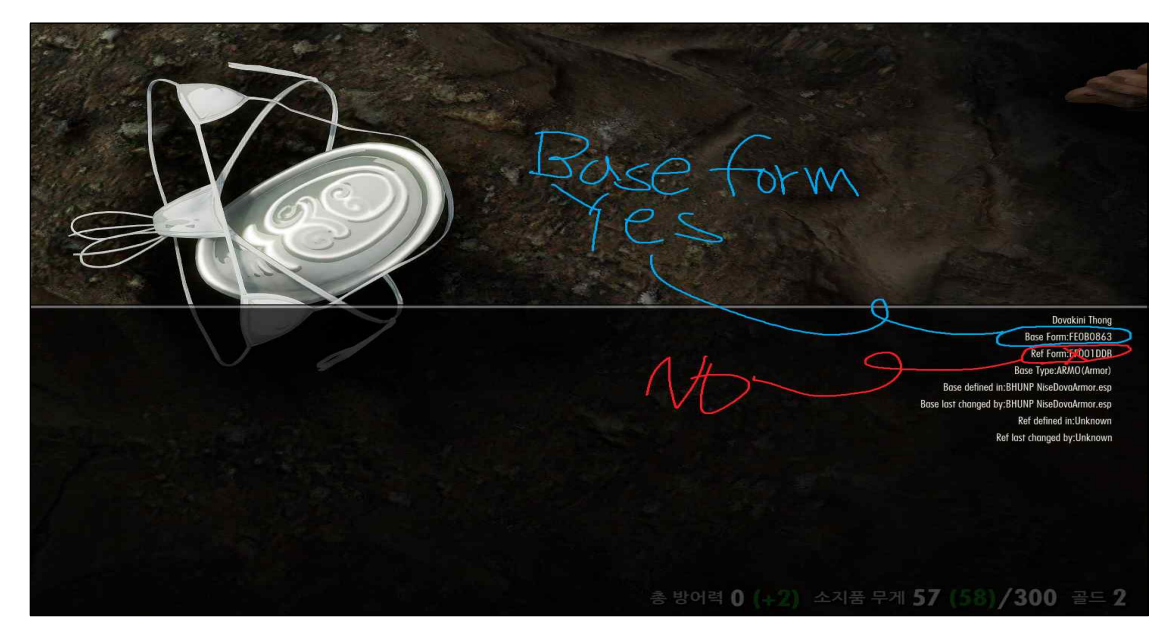

You need the Base Form ID not the Ref Form ID. Do not confuse the two.

The plugin is eslfied so first 5 letters should be ignored.

Be ware that eslfied forms have first 5 letters as header unlike normal esp plugins.

That means the form ID we are looking for is 000863.

It's not FE0B0863. FE0B0 should be ignored!

If you look at the plugin index, you can see the plugin index starts with FE:OBO

| Name                    | Flags | Priority | Mod Index |        |
|-------------------------|-------|----------|-----------|--------|
| BHUNP NiseDovaArmor.esp | 9 0   | 353      |           | FE:OBO |

Once you finished with finding form ID, you need to give it SLA keywords.

You can download a sample ini as a reference.

Copy the sample INI and rename it according to the plugin name that the armor belongs to like below.

BHUNP NiseDova.esp BHUNP NiseDova\_KID.ini

Open the ini and then add any keywords you want in the following format.

Keyword = KeywordName|OxformID~PluginName.esp

For more details, please read the description on the mod page.

## A method by using Xedit

If you want some diversities, put these keywords to armor added by mods.

| [DA] Unconscious.esp<br><u>FormID</u><br>⊕ (00) Skyrim.esm | Editor ID                | r                                                                                     | 0 0 |
|------------------------------------------------------------|--------------------------|---------------------------------------------------------------------------------------|-----|
| EormID ▲<br>B [00] Skyrim.esm                              | Editor ID                | [r                                                                                    |     |
| FormID  (00] Skyrim.esm                                    | Ter training             |                                                                                       |     |
| [00] Skyrim.esm                                            | EditoriD Name            |                                                                                       |     |
|                                                            |                          | ~                                                                                     |     |
| (e) 00 Skyrim.exe                                          |                          |                                                                                       |     |
| IO11 Update.esm                                            |                          |                                                                                       |     |
| (02) Dawnquard.esm                                         |                          |                                                                                       |     |
| ● [03] HearthFires.esm                                     |                          |                                                                                       |     |
| (04) Dragonborn.esm                                        |                          |                                                                                       |     |
| @ [05] hdtHighHeel.esm                                     | 1                        |                                                                                       |     |
| (06) SGHairPackBase.                                       | esm                      |                                                                                       |     |
| [07] SPIKE.esm                                             |                          |                                                                                       |     |
| (08) SexLab.esm                                            |                          |                                                                                       |     |
| - [09] SexLabAroused.e                                     | ism                      |                                                                                       |     |
| File Header                                                |                          |                                                                                       |     |
| Faction                                                    |                          |                                                                                       |     |
| B FormID List                                              |                          |                                                                                       |     |
| 🕀 Global                                                   |                          |                                                                                       |     |
| Idle Animation                                             |                          |                                                                                       |     |
| E Keyword                                                  |                          |                                                                                       |     |
| 0908C7F6                                                   | EroticArmor              |                                                                                       |     |
| 0908E853                                                   | SLA_ArmorPretty          |                                                                                       |     |
| 0908E854                                                   | SLA_ArmorHalfNakedBikini |                                                                                       |     |
| ··· 0908E855                                               | SLA_ArmorHalfNaked       |                                                                                       |     |
| 0908E856                                                   | SLA_Brabikini            |                                                                                       |     |
| 0908E857                                                   | SLA_ThongT               |                                                                                       |     |
| - 0908E858                                                 | SLA_ArmorSpendex         |                                                                                       |     |
| - 0908E859                                                 | BeautifulSlave           |                                                                                       |     |
| 0908E85A                                                   | UglySlave                |                                                                                       |     |
| - 0908E858                                                 | BanditSlave              |                                                                                       |     |
| - 0908E85C                                                 | FalmerSlave              |                                                                                       |     |
| - 0908E85D                                                 | FlirtingKey              |                                                                                       |     |
| 0908EDC1                                                   | SLA_PantyNormal          |                                                                                       |     |
| - 0908EDC2                                                 | SLA_ThongLowleg          |                                                                                       |     |
| 0908EDC3                                                   | SLA_ThongCString         |                                                                                       |     |
| Magic Effect                                               |                          |                                                                                       |     |
| Perk                                                       |                          |                                                                                       |     |
| B Quest                                                    |                          | Anna Mercaner Information Weapon Encodebest Armor Encodebest Amounition Encodebest    |     |
| G Coall                                                    |                          | v View messages mormation veopon spreadsheet Armor spreadsheet Arminition spreadsheet |     |

Once you install my modified Sexlab Aroused Redux, you will see newly added keywords here. Select any keyword you think it is right for your item.

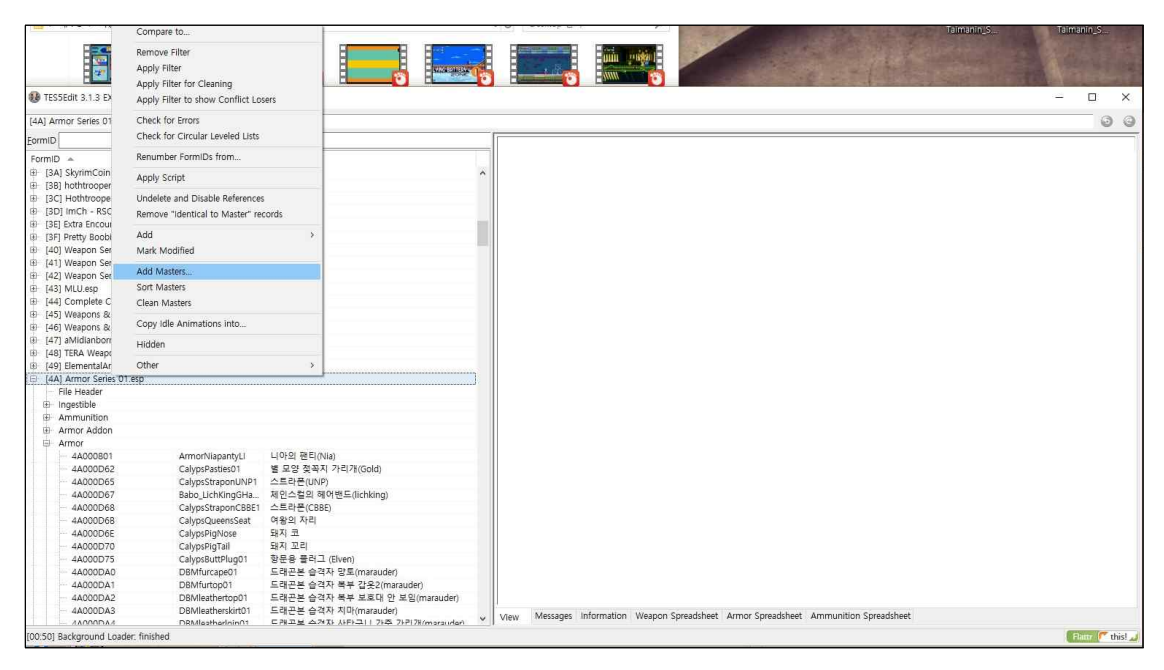

Make sure your mod plugin have SexlabAroused.esm as its Master plugin.

If it's not, add it.

| A] Am | nor Series 01.esp | # Armor # 4A002E47 | <armorval< th=""><th>kyrieCulrass&gt;</th><th>-</th><th></th><th>0</th></armorval<> | kyrieCulrass>                | -                                              |                                                                       | 0          |
|-------|-------------------|--------------------|-------------------------------------------------------------------------------------|------------------------------|------------------------------------------------|-----------------------------------------------------------------------|------------|
| rmID  |                   | Editor ID          |                                                                                     |                              |                                                | [4A] Armor Series 01.esp                                              |            |
| ormID |                   | EditoriD           |                                                                                     | Name                         | EAMT - Enchantment Amount                      |                                                                       |            |
|       | 4A002871          | CalypsAna          | Beads01                                                                             | 애널 비즈                        | <ul> <li>Male world model</li> </ul>           |                                                                       |            |
|       | 4A002DB5          | ArmorDra           | gonplate                                                                            | 브레이즌 드래곤 플레이트 어깨 방어구(Brazen) | MOD2 - Model Filename                          | Armor#Daedric#DaedricCulrassGO.nif                                    |            |
|       | 4A002DD8          | CalypsPast         | tiesButter                                                                          | 나비모양 젖꼭지 가리개                 | MO2S - Alternate Textures                      |                                                                       |            |
|       | 4A002E05          | StalkerCui         | rass                                                                                | 추적자 방어구(Stalker)             | Icon                                           |                                                                       |            |
|       | 4A002E06          | StalkerGau         | untlet                                                                              | 추적자 건틀렛(Stalker)             | Female world model                             |                                                                       |            |
|       | 4A002E07          | StalkerGre         | aves                                                                                | 추적자 부츠(Stalker)              | Icon 2 (female)                                |                                                                       |            |
|       | 4A002E1A          | NeoDM2G            | loveBkLi                                                                            | 검은색 데빌 메이드 글러브(Devilmaid)    | BOD2 - Biped Body Template                     |                                                                       |            |
|       | 4A002E1B          | NeoDM2G            | iloveBrLi                                                                           | 갈색 데빌 메이드 글러브(Devilmaid)     | First Person Flags                             | 32 - Body                                                             |            |
|       | 4A002E1C          | NeoDM2G            | iloveWLi                                                                            | 하얀색 데벌 메이드 글러브(Devilmaid)    | 32 - Body                                      | 32 - Body                                                             |            |
|       | 4A002E1D          | NeoDM28            | lootsBkLi                                                                           | 검은색 데빌 메이드 부츠(Devilmald)     | General Flags                                  |                                                                       |            |
|       | 4A002E1E          | NeoDM28            | lootsBrLi                                                                           | 갈색 데빌 메이드 부츠(Devilmaid)      | Armor Type                                     | Heavy Armor                                                           |            |
|       | 4A002E1F          | NeoDM28            | lootsWLi                                                                            | 하얀색 데빌 메이드 부츠(Devilmaid)     | Destructable                                   |                                                                       |            |
|       | 4A002E20          | NeoDM2H            | HornBkLi                                                                            | 검은색 데빌 메이드 뿔(Devilmaid)      | YNAM - Sound - Pick Up                         |                                                                       |            |
|       | 4A002E21          | NeoDM2H            | HornBrLig                                                                           | 갈색 데빌 메이드 뿔(Devilmaid)       | ZNAM - Sound - Drop                            |                                                                       |            |
|       | 4A002E22          | NeoDM2H            | IornWLig                                                                            | 하얀색 데빌 메이드 뿔(Devilmaid)      | BMCT - Ragdoll Constraint Terr                 |                                                                       |            |
|       | 4A002E23          | NeoDM28            | ody0WLi                                                                             | 하얀색 데빌 메이드 방어구(Devilmaid)    | ETYP - Equipment Type                          |                                                                       |            |
|       | 4A002E24          | NeoDM28            | lody0BkL                                                                            | 검은색 데빌 메이드 방어구(Devilmaid)    | BIDS - Bash Impact Data Set                    |                                                                       |            |
|       | 4A002E25          | NeoDM28            | lody0BrLi                                                                           | 갈색 데빌 메이드 방어구(Devilmaid)     | BAMT - Alternate Block Materia                 |                                                                       |            |
|       | 4A002E3A          | InsanitysSe        | ervatorB                                                                            | 서베이터 부츠(Servator)            | RNAM - Race                                    | DefaultRace "Default Race" [RACE:00000019]                            |            |
|       | 4A002E3B          | InsanitysSe        | ervatorC                                                                            | 서베이터 숄달린 방어구(Servator)       | KSIZ - Keyword Count                           | 5                                                                     |            |
|       | 4A002E3C          | InsanitysSi        | ervatorC                                                                            | 서베이터 방어구(Servator)           | KWDA - Keywords                                |                                                                       |            |
|       | 4A002E3D          | InsanitysSe        | ervatorGl                                                                           | 서베이터 장갑(Servator)            | Keyword                                        | ArmorHeavy [KYWD:000688D2]                                            |            |
|       | 4A002E47          | ArmorValk          | tyrieCuir                                                                           | 오키쉬 발키리 방어구(Valkyrie)        | Keyword                                        | ArmorMaterialOrcish [KYWD:00068BE5]                                   |            |
|       | 4A002E49          | ArmorValk          | cyrieGau                                                                            | 오키쉬 발키리 건틀렛(Valkyrie)        | Keyword                                        | ArmorCuirass [KYWD:0006C0EC]                                          |            |
|       | 4A002E4B          | ArmorValk          | cyrieHel                                                                            | 오키쉬 발키리 헐몃(Valkyrie)         | Keyword                                        | VendoritemArmor [KYWD:0008F959]                                       |            |
|       | 4A002E4D          | ArmorValk          | cyrieBoots                                                                          | 오키쉬 발키리 부츠(Valkyrie)         | Keyword                                        | EroticArmor (KYWD:0908C7F6)                                           |            |
|       | 4A003876          | NausicaaJe         | ewelryCa                                                                            | 나이트메어 망토(Nightmare)          | DESC - Description                             |                                                                       |            |
|       | 4A00389F          | CalypsPast         | tiesButter                                                                          | 나비모양 젖꼭지 가리개(2)              | Armature                                       |                                                                       |            |
|       | 4A003DDD          | ArmorDra           | gonplate                                                                            | 브레이즌 드래곤 플레이트 별트(Brazen)     | MODL - Model Filename                          | ValkyrieCuirassAA [ARMA:4A002E46]                                     |            |
|       | 4A003E04          | CalypsCati         | Ears01                                                                              | 고양이 귀(cat ears)              | DATA - Data                                    |                                                                       |            |
|       | 4A003E23          | UNPArmo            | redBikini1                                                                          | 비키니 방어구(Bikini)              | Value                                          | 3500                                                                  |            |
|       | 4A003E29          | UNPArmo            | redBikini2                                                                          | 가죽 비키니 방어구(Bikini)           | Weight                                         | 40.000000                                                             |            |
|       | 4A003E46          | UNPArmo            | redBra1                                                                             | 비키니 브라(Bikini)               | DNAM - Armor Rating                            | 80.000000                                                             |            |
|       | 4A003E4A          | UNPArmo            | redBra2                                                                             | 가죽 비키니 브라(Bikini)            | TNAM - Template Armor                          |                                                                       |            |
|       | 4A003E62          | UNPArmo            | redPanti                                                                            | 팬티(Bikini)                   | Defensed by (2) May                            |                                                                       |            |
|       | 44002566          | LIAIDA             | and Dental                                                                          | The St. The Private has to   | <ul> <li>View Kerefenced By (2) Met</li> </ul> | sages information weapon spreadsneet. Armor spreadsneet. Ammunition s | preausneer |

And then find the item that you want to change.

You may see keywords already registered if you are using my bodyslides uploaded on my blog.

Check the folder if there's an extra plugin.

If this is your first time, I' II simply add one keyword `EroticArmor.`

Multiple supportive keywords are allowed to be added as many as you want.

Just make sure that only one main cuirass keyword is registered for each cuirass.

Close Tes5edit with save it. Done!!

P.S – This whole process may not be necessary. If you think it's hard to understand, just use Naked Armor feature on Sexlab Aroused MCM. Of course, it's not a perfect solution.